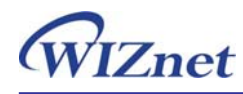

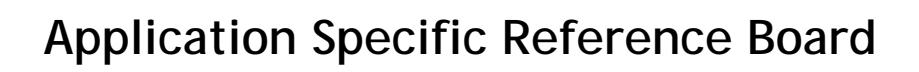

# For Serial Device

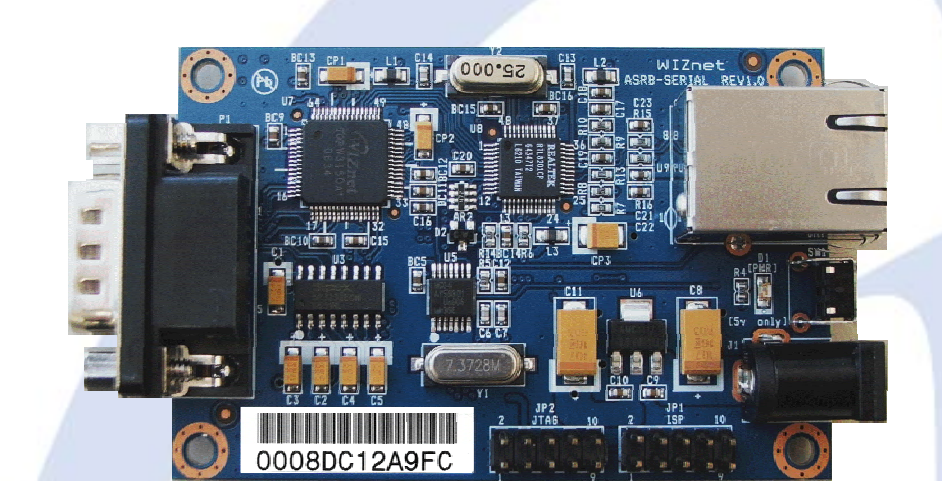

Copyright © WIZnet All Rights Reserved

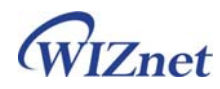

# Table of Contents

|                                                                                                    | ODUCTION                                                                                                    |
|----------------------------------------------------------------------------------------------------|----------------------------------------------------------------------------------------------------|
| 1.1.                                                                                                    | Key Features                                                                                                    |
| 1.2.                                                                                                    | SPECIFICATION                                                                                                    |
| 1.3.                                                                                                    | PRODUCTS CONTENTS                                                                                                    |
| 2. ASF                                                                                                    | RB-SERIAL BOARD                                                                                                    |
| 2.1.                                                                                                    | BLOCK DIAGRAM                                                                                                    |
| 2.2.                                                                                                    | Configuration Tool                                                                                                    |
| 2.3.                                                                                                    | Serial Communication Specification                                                                                                    |
| 2.3                                                                                                    | .1. Frame Format                                                                                                    |
| 2.3                                                                                                    | .2. STX & ETX                                                                                                    |
| 2.3                                                                                                    | .3. Reply Code                                                                                                    |
| 2.3                                                                                                    | .4. Command Code 12                                                                                                    |
| 2.4.                                                                                                    | OPERATION FLOW                                                                                                    |
| 2.5.                                                                                                    | Factory Default                                                                                                    |
| 3. DEI                                                                                                    | MONSTRATION AND TEST                                                                                                    |
|                                                                                                    |                                                                                                    |
| 3.1.                                                                                                    | HARDWARE INSTALLATION PROCEDURE                                                                                                    |
| 3.1.<br>3.2.                                                                                                    | HARDWARE INSTALLATION PROCEDURE                                                                                                    |
| 3.1.<br>3.2.<br>3.3.                                                                                                    | Hardware Installation procedure       16         Case 1: Serial to Ethernet function test       17         Case 2: Changing IP address using serial command mode       18                                                                                                    |
| 3.1.<br>3.2.<br>3.3.<br><b>4. HA</b>                                                                                                    | Hardware Installation procedure       16         Case 1: Serial to Ethernet function test       17         Case 2: Changing IP address using serial command mode       18         RDWARE DESCRIPTION OF ASRB-SERIAL       20                                                                                                    |
| 3.1.<br>3.2.<br>3.3.<br>4. HA                                                                                                    | Hardware Installation procedure       16         Case 1: Serial to Ethernet function test       17         Case 2: Changing IP address using serial command mode       18         RDWARE DESCRIPTION OF ASRB-SERIAL       20         Parameters       20                                                                                                    |
| <ul> <li>3.1.</li> <li>3.2.</li> <li>3.3.</li> <li>4. HA</li> <li>4.1.</li> <li>4.2.</li> </ul>                                              | HARDWARE INSTALLATION PROCEDURE       16         CASE 1: SERIAL TO ETHERNET FUNCTION TEST       17         CASE 2: CHANGING IP ADDRESS USING SERIAL COMMAND MODE       18         RDWARE DESCRIPTION OF ASRB-SERIAL       20         PARAMETERS       20         SPECIFICATION       20                                                                                  |
| <ul> <li>3.1.</li> <li>3.2.</li> <li>3.3.</li> <li>4. HAI</li> <li>4.1.</li> <li>4.2.</li> <li>4.3.</li> </ul>                               | Hardware Installation procedure       16         Case 1: Serial to Ethernet function test       17         Case 2: Changing IP address using serial command mode       18         RDWARE DESCRIPTION OF ASRB-SERIAL       20         Parameters       20         Specification       20         Memory Map       20                                                      |
| 3.1.<br>3.2.<br>3.3.<br>4. HA<br>4.1.<br>4.2.<br>4.3.<br>4.4.                                                                                | Hardware Installation procedure       16         Case 1: Serial to Ethernet function test       17         Case 2: Changing IP address using serial command mode       18 <b>RDWARE DESCRIPTION OF ASRB-SERIAL</b> 20         Parameters       20         Specification       20         Memory Map       20         Board Dimensions and Pin Assignment       21        |
| 3.1.<br>3.2.<br>3.3.<br>4. HA<br>4.1.<br>4.2.<br>4.3.<br>4.4.                                                                                | Hardware Installation procedure       16         Case 1: Serial to Ethernet function test       17         Case 2: Changing IP address using serial command mode       18         RDWARE DESCRIPTION OF ASRB-SERIAL       20         Parameters       20         Specification       20         Memory Map       20         Board Dimensions and Pin Assignment       21 |
| <ul> <li>3.1.</li> <li>3.2.</li> <li>3.3.</li> <li>4. HAI</li> <li>4.1.</li> <li>4.2.</li> <li>4.3.</li> <li>4.4.</li> <li>5. PRO</li> </ul> | Hardware Installation procedure16Case 1: Serial to Ethernet function test17Case 2: Changing IP address using serial command mode18RDWARE DESCRIPTION OF ASRB-SERIAL20Parameters20Specification20Memory Map20Board Dimensions and Pin Assignment21OGRAMMING GUIDE24                                                                                                    |
| 3.1.<br>3.2.<br>3.3.<br>4. HA<br>4.1.<br>4.2.<br>4.3.<br>4.4.<br>5. PRO<br>6. WA                                                             | Hardware Installation Procedure16Case 1: Serial to Ethernet function test17Case 2: Changing IP address using serial command mode18RDWARE DESCRIPTION OF ASRB-SERIAL20Parameters20Specification20Memory Map20Board Dimensions and Pin Assignment21DGRAMMING GUIDE24RRANTY28                                                                                               |

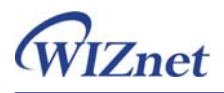

If you have any question about WIZnet Products, write them down onto our <u>Q&A Board</u> on our website at <u>www.wiznet.co.kr</u>. A WIZnet engineer will promptly provide you with an answer.

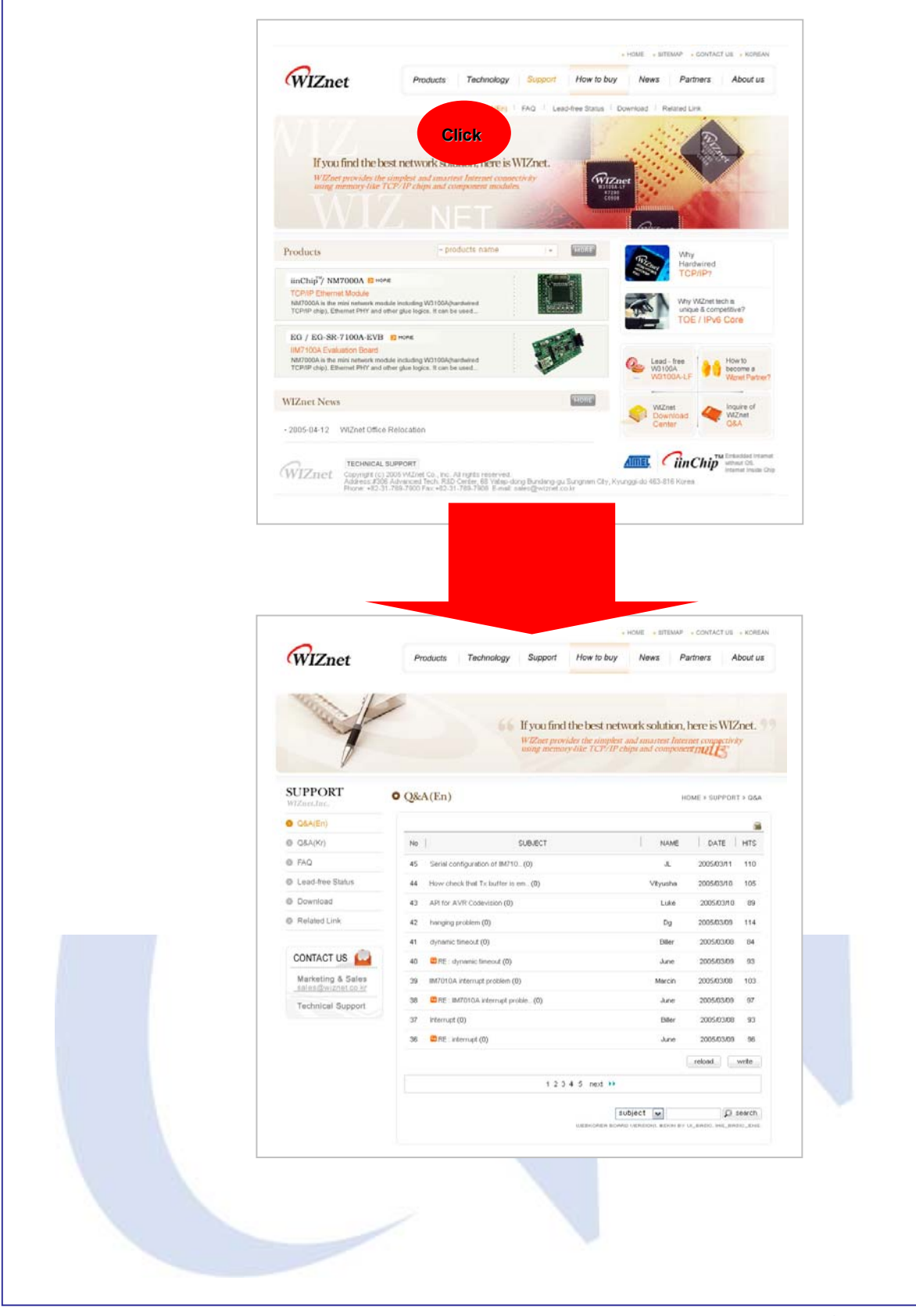

ASRB for SERIAL | 3 page

# 1. Introduction

The ASRB-SERIAL(Application Specific Reference Board for Serial) is a reference board that converts serial data into TCP/IP data type. It transmits the data sent from serial equipment to the Internet or TCP/IP data to the equipment.

The ASRB-SERIAL provides serial commands, with which the developers of any serial device can add local configuration capability to their products. For example, a card reader developer can program the keypad on a card reader to configure serial or network on-site without the use of a laptop or PC.

#### 1.1. Key Features

- All-made Reference Board for Serial Device
- Simple and quick network implementation
- Providing all source code, hardware schematic, and reference materials that are dedicated to the function of Serial to Ethernet
- Available of firmware customization for various serial devices
- Serial Command Support
- Simple command frame format
- Comprehensive & readable command set for network and serial settings
- On-site configuration without PC
- High stability & reliability by using a W3150A<sup>+</sup> WIZnet Chip, a fully-hardwired TCP/IP stack
- Easy and powerful configuration program
- 10/100Mbps Ethernet interface, Max. 230Kbps Serial interface
- RoHS compliant

WIZnet

#### 1.2. Specification

- Hardware Architecture
  - ➢ MCU : ATmega128L
  - ➤ TCP/IP : W3150A<sup>+</sup>
  - > PHY : RTL8201CP (Ethernet PHY)
  - Network Interface : 10/100 Mbps auto-sensing RJ-45 Connector
  - Serial Interface : RS 232
  - Serial Signals : TXD, RXD, RTS, CTS, GND
  - Serial Parameters
    - Parity : None, Even, Odd
    - Data Bits : 7, 8
    - Flow Control : None, RTS/CTS, XON/XOFF
    - Speed : up to 230Kbps
- Input Voltage : DC 5V
- Power Consumption : under 500mA
- Temperature : 0°C ~ 80°C (Operation), -40°C ~ 85°C (Storage)
- Humidity : 10 ~ 90%

#### 1.3. Products Contents

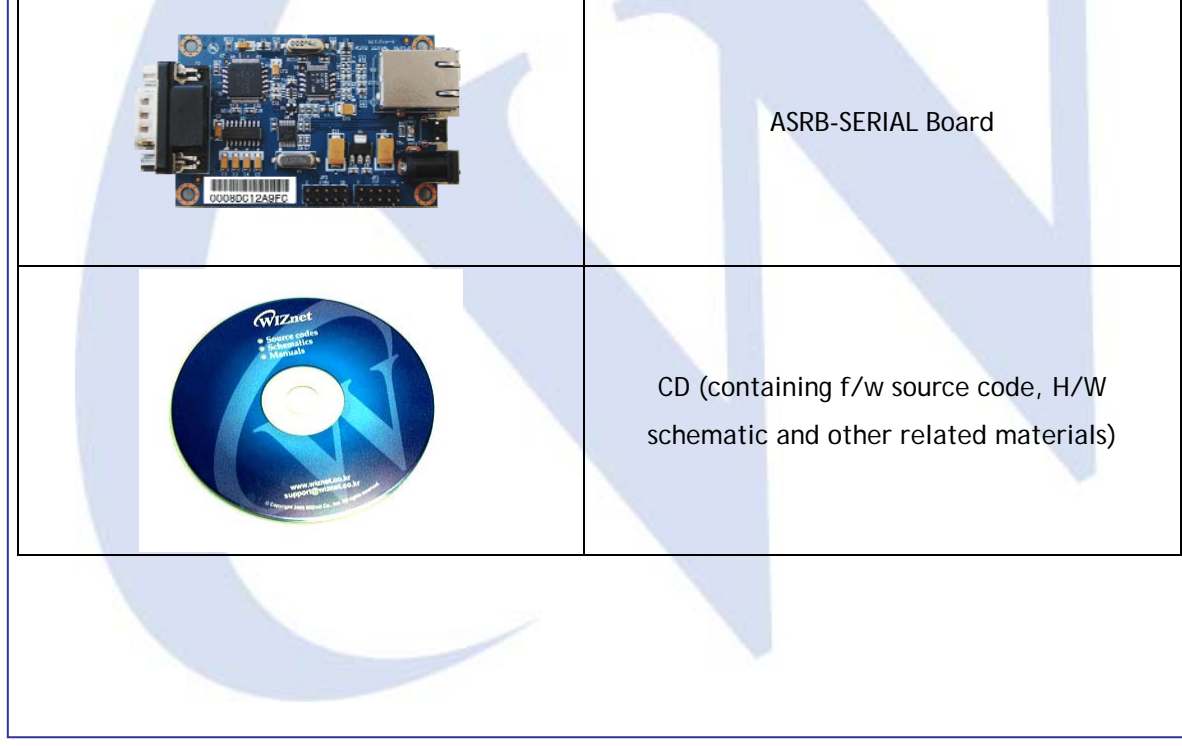

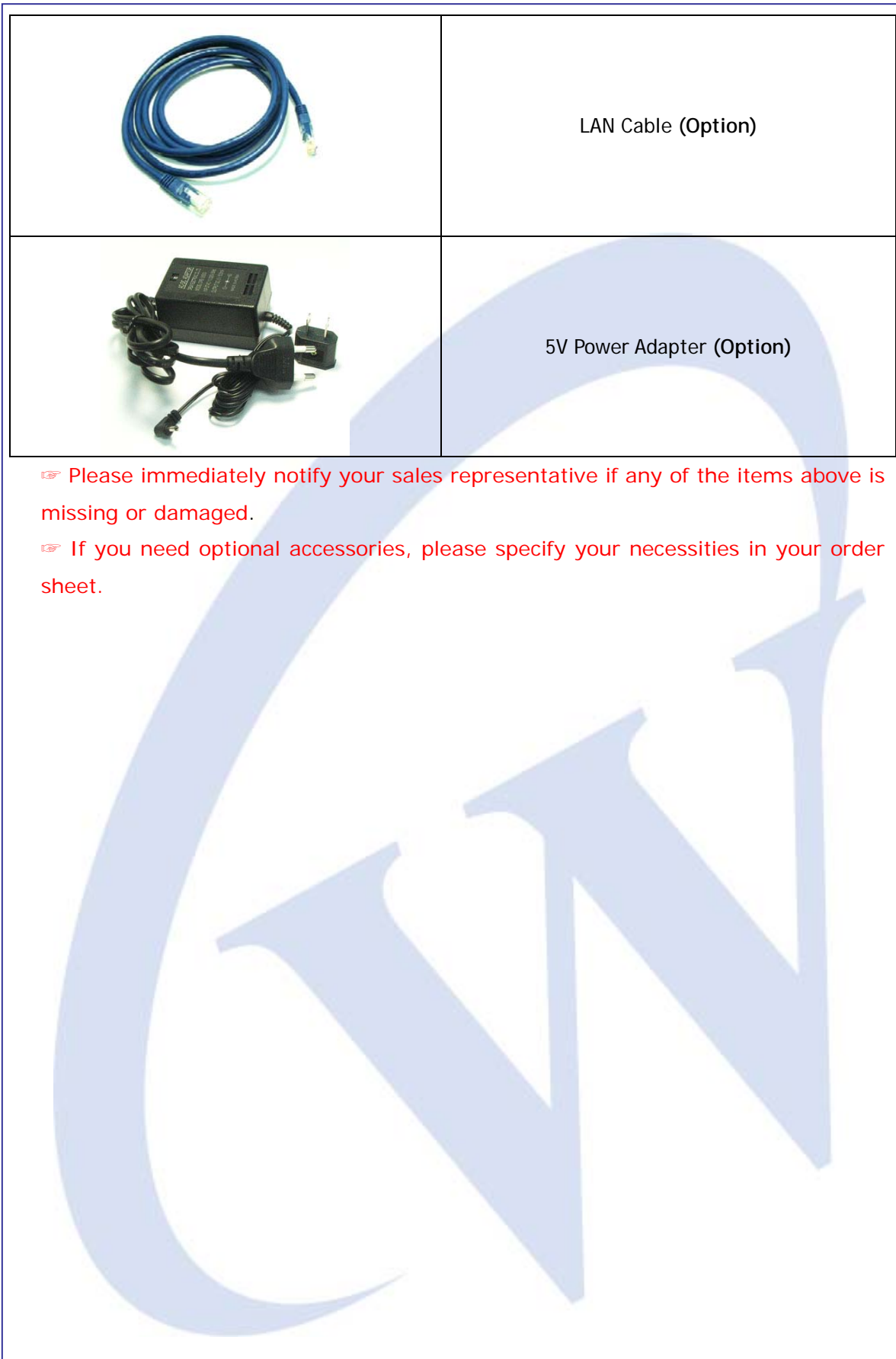

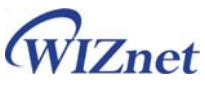

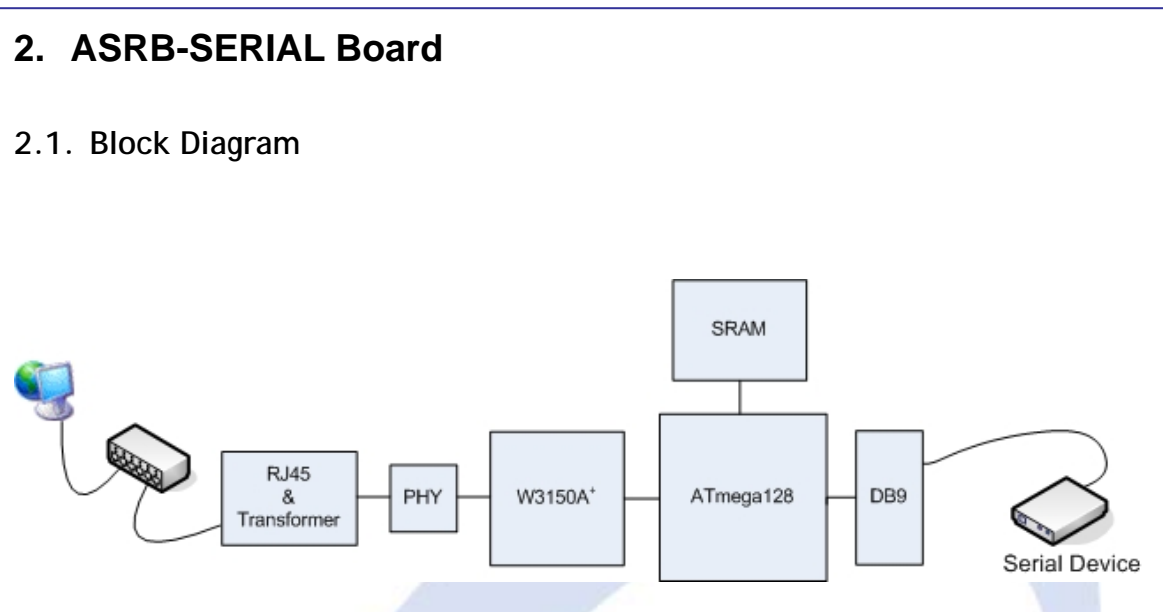

ASRB-SERIAL board converts serial data to Ethernet and Ethernet to Serial. When the raw data is received from serial port, it is sent to W3150A<sup>+</sup> by MCU(ATmega128L), and transferred to network through PHY chip, Transformer and so on. The data from Ethernet is received to internal buffer of W3150A<sup>+</sup>, and delivered to serial port by MCU. The MCU will control the data according the mode set by users.

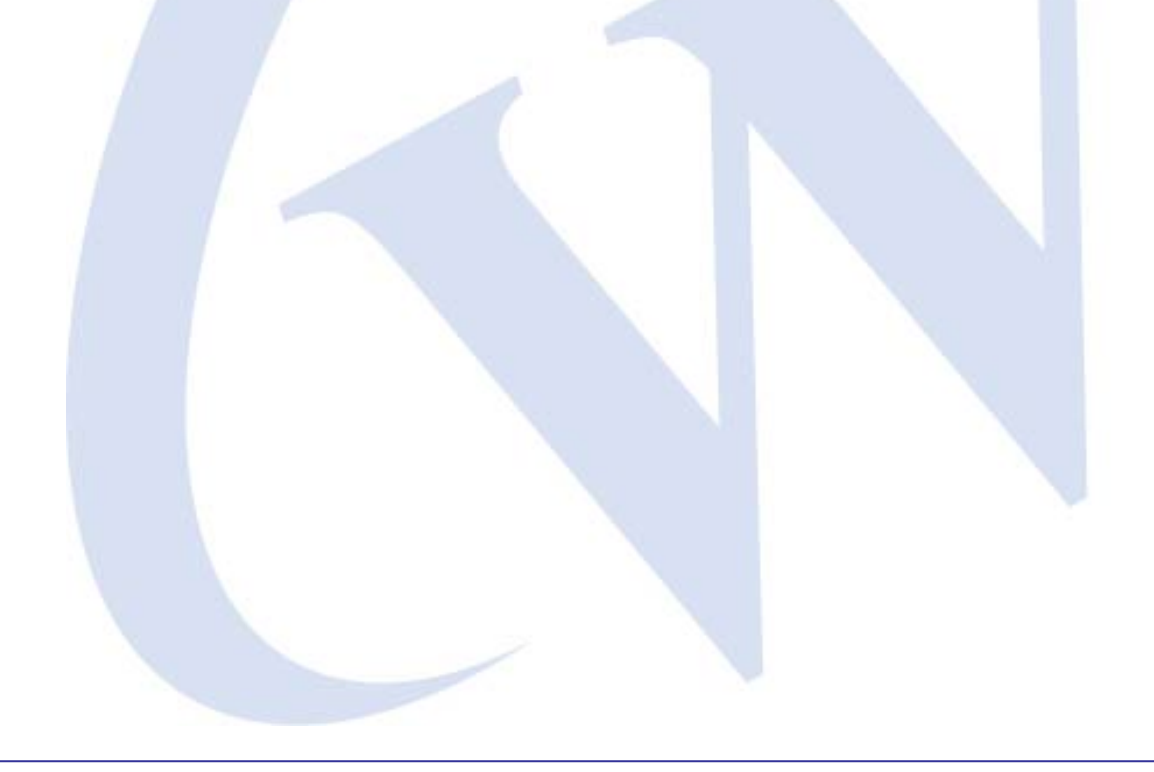

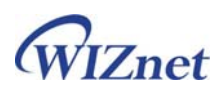

#### 2.2. Configuration Tool ASRB-SERIAL Configuration Tool ver 1.0.0 F/W Version 1.0 Module list 00:08:DC:00:00:01 00:08:DC:00:00:01 IP Configuration Method Network setting Local Port 5000 Local IP 192.168.11.2 Server IP 192.168.11.3 Subnet Server Port 255.255.255.0 5000 Gateway [ 192.168.11.1 Operation Mode TCP Client connection method-• TCP Server C TCP Client C UDP 🕼 Startup 🥻 Any Character Serial Baud 57600 - DataBit 8 - Parity None - Flow None -Serial command method 5) Disable @ Enable Trigger Character 2B 2B 2B (0x00~0xFF) Etc 6) Delimiter Found : 1 Time 0 (0~65535 msec) Size 0 (0~255) Char 00 (0x00~0xFF) Direct IP Search (7) Inactivity time 0 (0~65535 sec) Mode NORMAL mode x O 144 Status Not connected Setting Search Upload Exit (2) 1 8

#### Search

The Search function is used to search all boards existing on the same Subnet. The UDP broadcast is used for searching modules on a LAN.

The MAC address for a searched board will be listed in the "Module list".

If **Direct IP Search** is checked, TCP will be used for searching instead of UDP. This mode is used for searching the ASRB-SERIAL boards more in remote networks than on local networks with the same subnet. An IP address assigned to the module will be required.

#### ② Setting

If you select one of the MAC addresses listed in the "Module list", the configuration value of the selected board will be displayed. After changing each value in the configuration program, click the "Setting" button to complete the configuration.

The module will be initialized with the new configurations.

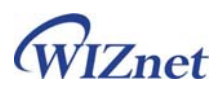

③ IP Configuration method: Static, DHCP

Static: The IP address can be manually assigned by users.

DHCP: The board assigns IP, subnet and gateway addresses by acquiring them from the DHCP server

The organization of DHCP.

④ Operation mode: TCP server, TCP client, UDP
 Three different operation modes are supported — TCP Server, TCP Client, and UDP.

The main difference between the TCP and UDP protocols is that TCP guarantees the delivery of data by requesting the recipient to send an acknowledgement to the sender. On the other hand, UDP does not require this type of verification, so data can be delivered quicker, but its delivery can not be guaranteed.

The TCP Server and TCP Client mode are related to the first step of connection establishment. Once the connection is established, data will be transparently transmitted in both directions (from Server to Client or from Client to Server).

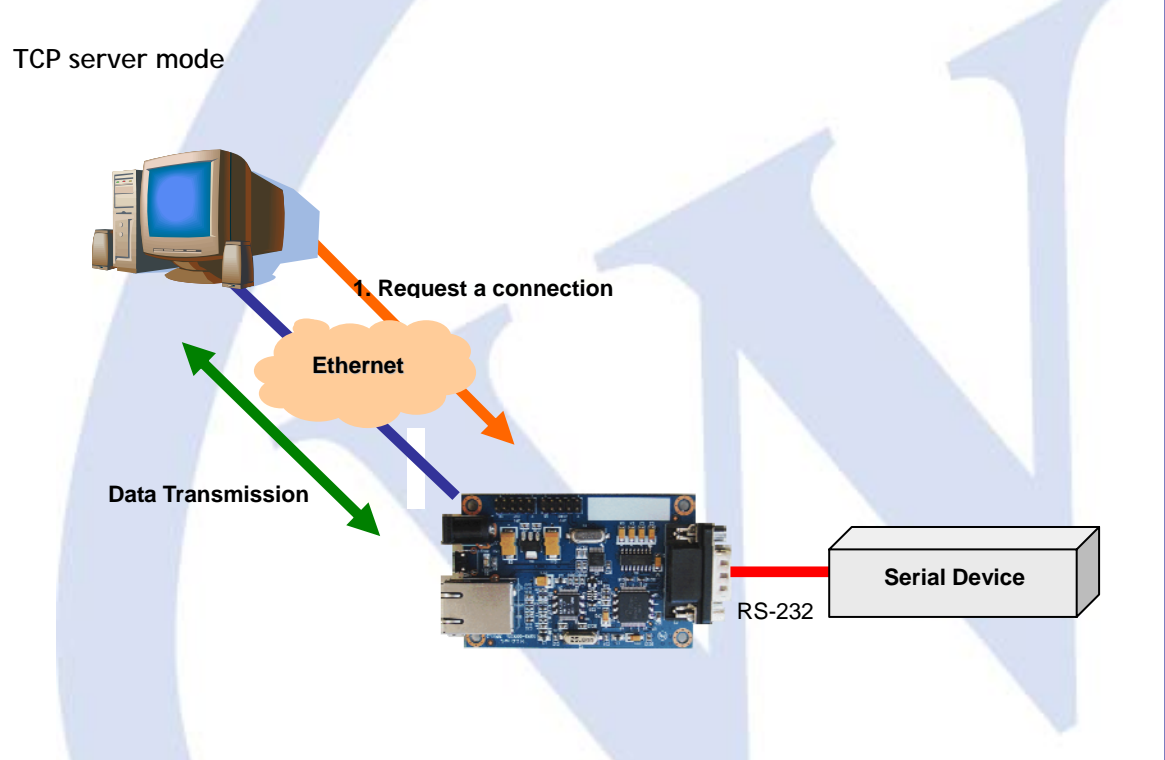

To operate this mode, the Local IP, Subnet, gateway address and local port number should be configured. The ASRB-SERIAL waits to be connected by the host computer, allowing the host computer to establish a connection and get data from the serial device. As illustrated in the figure above, the data transmission is as follows:

1. The host connects to the ASRB-SERIAL which is configured as TCP Server Mode.

2. Once the connection is established, data can be transmitted in both directions - from the host to the ASRB-SERIAL, and from the ASRB-SERIAL to the host.

#### TCP client mode

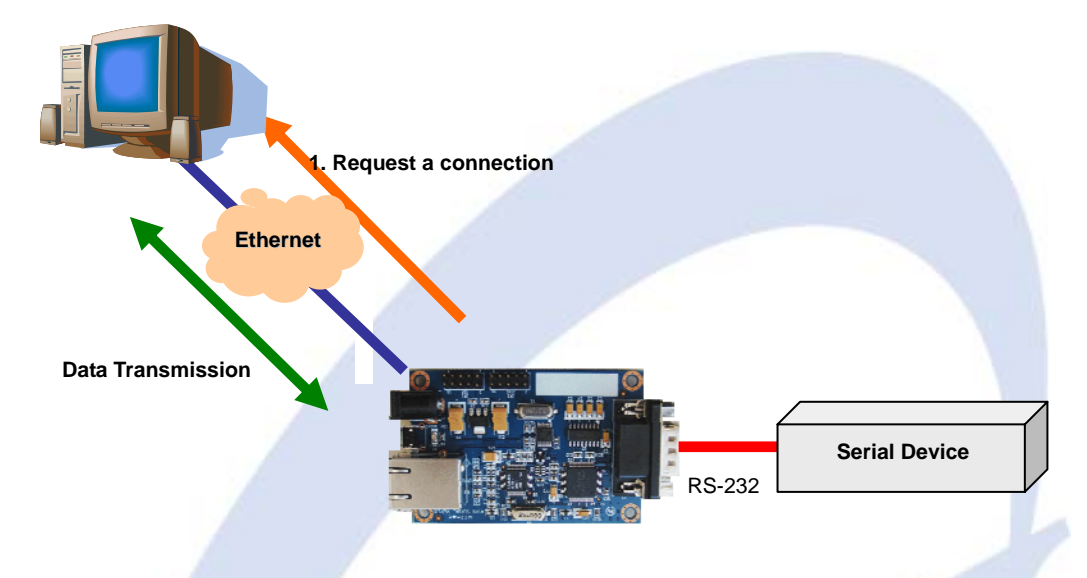

To operate this mode, the Local IP, Subnet, gateway address, server IP, server port number should be set. In the TCP Client mode, the ASRB-SERIAL proceeds active open for establishing a TCP connection to a host computer.

As illustrated in the figure above, data transmission is as follows:

1. The ASRB-SERIAL operating as TCP Client Mode establishes a connection based on the condition set in the TCP client connection method (Startup, Any character). i.e. the ASRB-SERIAL can try to connect as soon as one starts up(Startup), or later when data from serial device arrives. (Any character).

2. After the connection is established, data can be transmitted in both directions - from the host to the ASRB-SERIAL, and from the ASRB-SERIAL to the host.

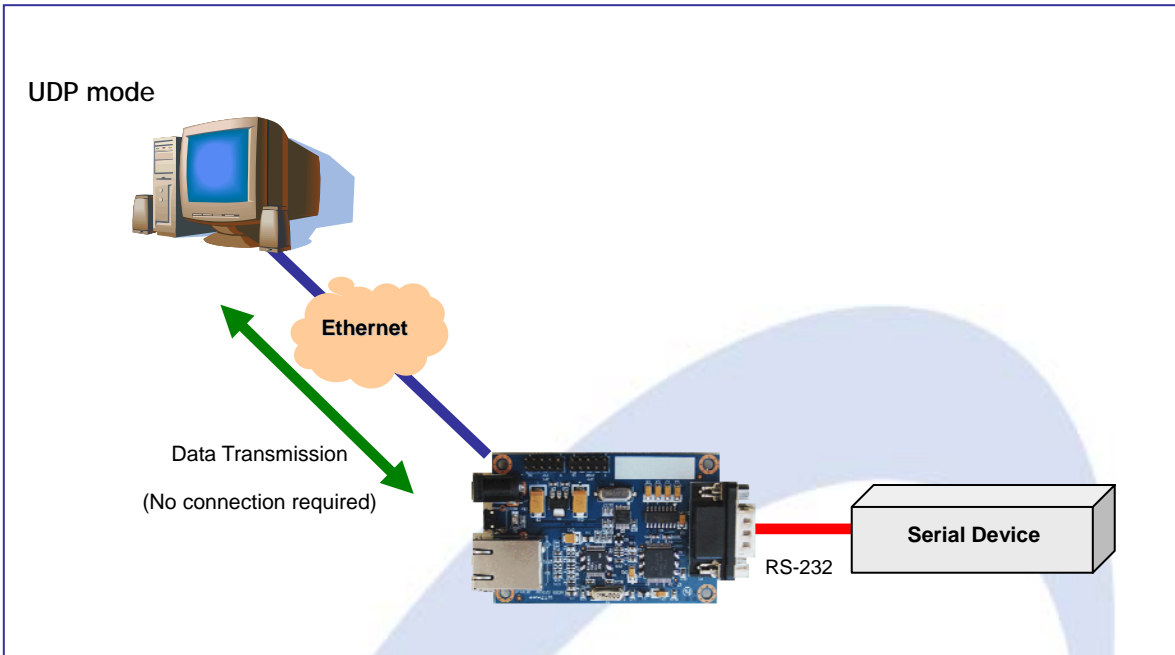

In UDP mode, any TCP/IP connection procedure is not required.

#### **(5)** Serial command method

With this menu, you can designate how the Serial command mode can be entered. Serial command mode can be triggered when 3 user-defined characters are detected. It can be exited by using the WR command.

#### 6 Delimiter: Time, Size, Character

You can designate how the serial data can be packed and sent to the Ethernet. There are 3 delimiters - Time, Size and Character. If all of them are set as '0', whenever the serial data arrives, they will be sent to the Ethernet without any condition. When any of the three delimiters is satisfied, data can be sent to the Ethernet.

Ex) Delimiter: Size=10, Char=0x0D

Serial data: 0123456789abc

Ethernet data: 0123456789

"abc" data remains in the serial buffer of board

#### Inactivity time

After the connection is established, if there is not any data transmission within the time defined in "Inactivity time", the connection will be automatically closed.

#### ⑧ Upload

Upload the firmware through the network.

☞ After uploading the firmware, 10~20 seconds are required for initialization.

### 2.3. Serial Communication Specification

In this chapter, we describe the structure of the data frames used in issuing commands and receiving responses to and from the device.

#### 2.3.1. Frame Format

Command Frame format

| Descriptor    | STX | Command code | Parameter | ETX |
|---------------|-----|--------------|-----------|-----|
| Length(bytes) | 1   | 2            | Variable  | 1   |

Reply Frame format

| Descriptor    | STX | Reply code | Parameter | ETX |
|---------------|-----|------------|-----------|-----|
| Length(bytes) | 1   | 1          | Variable  | 1   |

#### 2.3.2. STX & ETX

| Setting | Comments        |
|---------|-----------------|
| STX     | '<' : Hex = 3Ch |
| ETX     | '>' : Hex = 3Eh |

#### 2.3.3. Reply Code

| Reply | Comments                  |  |
|-------|---------------------------|--|
| S     | Command was successful    |  |
| F     | Command failed            |  |
| 1     | Invalid command           |  |
| 2     | Invalid parameter         |  |
| Е     | Enter serial command mode |  |

#### 2.3.4. Command Code

| Command | Parameter                               | Comments        |
|---------|-----------------------------------------|-----------------|
| WI      | xxx.xxx.xxx.xxx<br>(eg. 192.168.11.133) | Set Local IP    |
| WS      | xxx.xxx.xxx.xxx<br>(eg. 255.255.255.0)  | Set Subnet mask |

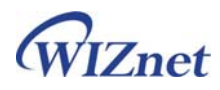

| WG      | xxx.xxx.xxx                              | Set Gateway                            |  |
|---------|------------------------------------------|----------------------------------------|--|
|         | (eg. 192.168.11.1)                       | Sel Galeway                            |  |
| WP      | 0~65535                                  | Set Local IP's port number             |  |
| WD      | 0 : Static                               | Set the IP configuration method        |  |
|         | 1 : DHCP                                 |                                        |  |
| WM      | 0 : TCP server                           | Set the operation mode                 |  |
|         | 1 : TCP client                           |                                        |  |
|         | 2 : UDP                                  |                                        |  |
| WC      | 0 : startup                              | TCP client method                      |  |
|         | 1 : any character                        |                                        |  |
| WB      | хххх                                     | Set the serial baud rate, data, parity |  |
|         | eg. [Baudrate]0: 230400, 1: 115200,      | and flow control.                      |  |
|         | 2: 57600, 3: 38400, 4. 28800,            |                                        |  |
|         | 5: 19200, 6: 14400, 7: 9600,             | 4bytes:[Baud][DataByte][parity][flow]  |  |
|         | 8: 4800, 9: 2400                         |                                        |  |
|         | [data byte] 7 : 7bit, 8bit               |                                        |  |
|         | [parity] 0 : no parity, 1 : Odd, 2 :Even |                                        |  |
|         | [Flow] 0 : no, 1 : Xon/Xoff,             |                                        |  |
|         | 2 :RTS/CTS                               |                                        |  |
| WT      | 0 : Disable                              | Set the serial command method          |  |
|         | 1 : Enable                               |                                        |  |
| WE      | xxxxxx                                   | Set the command mode character         |  |
|         | (eg. In hex format : 2B 2B 2B)           |                                        |  |
| WX      | xxx.xxx.xxx                              | Set server IP address                  |  |
|         | (eg. 192.168.11.144)                     |                                        |  |
| WN      | 0~65535                                  | Set server port number                 |  |
| WR      |                                          | Restart                                |  |
| OC      | xx                                       | Set delimiter character in hex         |  |
| OS      | 0~255                                    | Set delimiter size                     |  |
| ОТ      | 0~65535                                  | Set delimiter time                     |  |
| OI      | 0~65535                                  | Set Inactivity timer value             |  |
| Command | Parameter                                | Comments                               |  |
| RI      |                                          | Get Local IP                           |  |
|         |                                          | Get Subnet mask                        |  |
| RS      |                                          | Get Subnet mask                        |  |

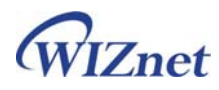

| RP | Get Local IP's port number      |
|----|---------------------------------|
| RD | Get the IP configuration method |
| RM | Get the operation mode          |
| RC | Get the TCP client method       |
| RB | Get the serial baud rate        |
| RT | Get the serial command method   |
| RE | Get the command mode character  |
| RF | Get the firmware version        |
| RX | Get the server IP address       |
| RN | Get the server port number      |
| QC | Get delimiter character in hex  |
| QS | Get delimiter size              |
| QT | Get delimiter time              |
| QI | Get Inactivity timer value      |

# 2.4. Operation Flow

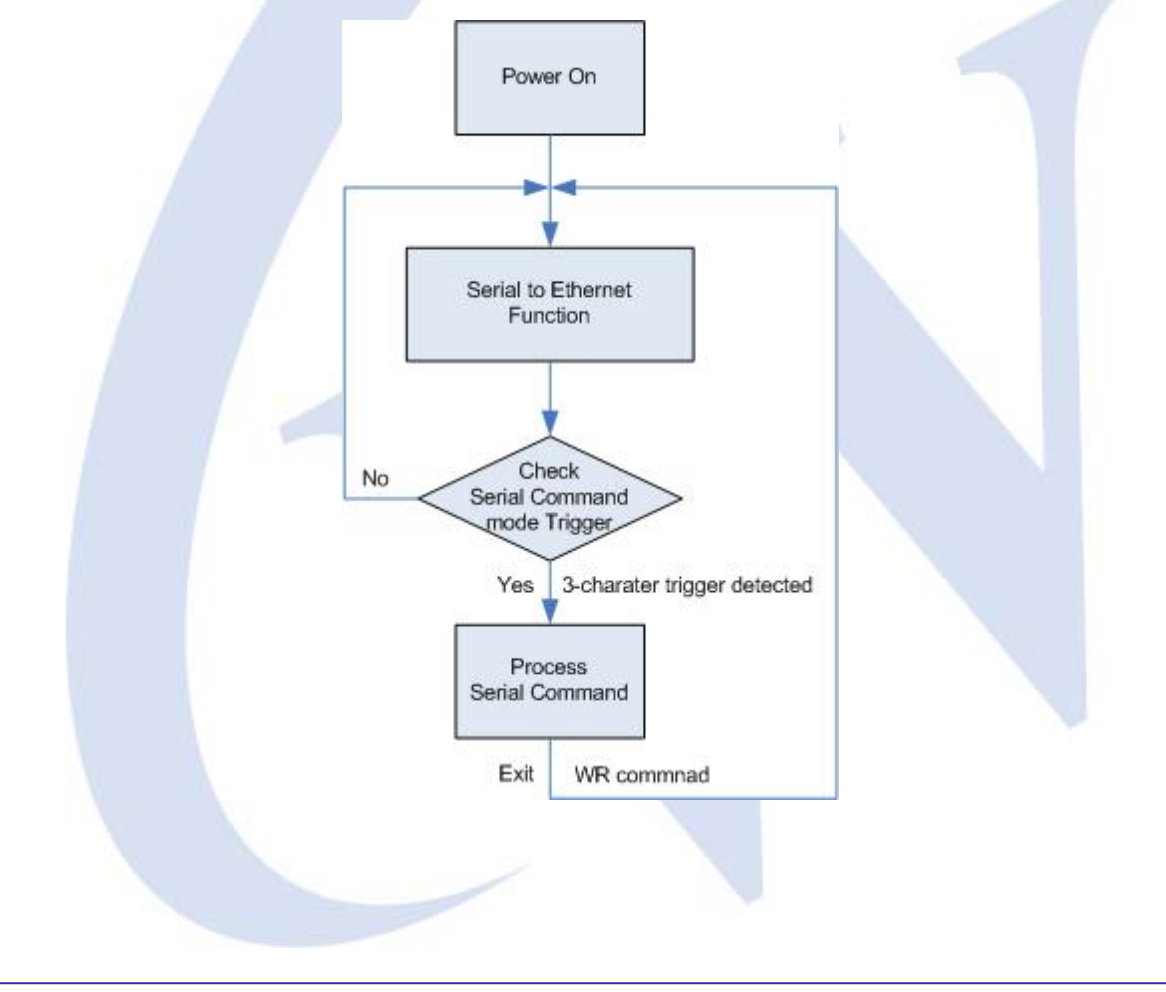

ASRB for SERIAL | 14 page

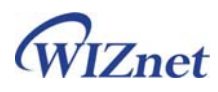

### 2.5. Factory Default

If power is supplied as holding the reset button, the board is initialized with the factory default value.

| IP configuration      | Static                     |
|-----------------------|----------------------------|
| Local IP address      | 192.168.11.2               |
| Subnet mask           | 255.255.255.0              |
| Gateway address       | 192.1 <mark>68.11.1</mark> |
| Local port number     | 5000                       |
| Server IP address     | 192.168.11.3               |
| Server port number    | 5000                       |
| Operation mode        | TCP server mode            |
| Serial port           | 57600 bps 8-N-1            |
| Serial command method | Enable                     |

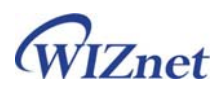

# 3. Demonstration and Test

In this chapter, three examples are given to show how functions of the ASRB-SERIAL can be tested. The testing environment is as follows:

Hardware

- PC having RS-232 serial port.
- ASRB-SERIAL board

Software

- Windows operating system installed on testing PC.
- ♦ ASRB-SERIAL Configuration tool
- Hyper Terminal Program

**Testing Structure** 

- Ethernet cross cable to connect the LAN ports of PC and ASRB-SERIAL.
- RS-232 cable to connect the COM port of PC (usually COM1 or COM2) and serial port of ASRB-SERIAL.

#### 3.1. Hardware Installation procedure

The following items are required to get started.

- Power Cable, Serial and Ethernet Cables
- PC or Laptop with Network Interface Card (hereafter, NIC) and/or one RS232 serial port

Follow steps below to prepare the module and evaluation board for testing.

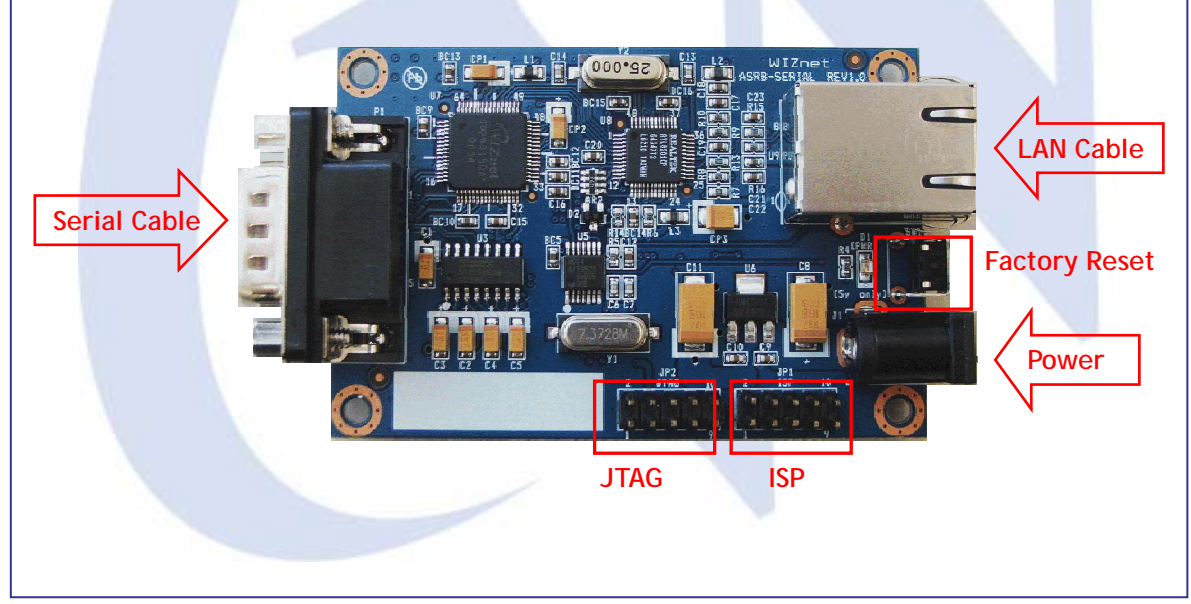

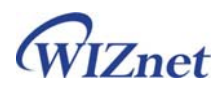

STEP 1: Connect the 5V DC power line to the power jack of the ASRB-SERIAL board.

STEP 2: Use the RJ45 Ethernet cable in order to connect the board to an Ethernet network.

STEP 3: Use the serial data cable to connect the board to a serial device.

### 3.2. Case 1: Serial to Ethernet function test

STEP1: Power on the ASRB-SERIAL board.

STEP2: Configure the ASRB-SERIAL using configuration Tool as shown in following figure.

| ASRB-SERIAL Configu                                                | iration Tool ver 1.0.0                                        |  |  |
|--------------------------------------------------------------------|---------------------------------------------------------------|--|--|
| Module list                                                        | F/W Version 1.0 00:08:DC:00:00:01                             |  |  |
| 00:08:DC:00:00:01                                                  | _ IP Configuration Method Network setting                     |  |  |
|                                                                    | © Static C DHCP Local Port 5000                               |  |  |
|                                                                    | Local IP 192.168.11.2 Server IP 192.168.11.3                  |  |  |
|                                                                    | Subnet         255.255.255.0         Server Port         5000 |  |  |
|                                                                    | Gateway 192.168.11.1                                          |  |  |
|                                                                    | Operation Mode                                                |  |  |
|                                                                    | • TCP Server C TCP Client C UDP                               |  |  |
|                                                                    | te startup t Any Unaracter                                    |  |  |
|                                                                    | Serial                                                        |  |  |
|                                                                    | Baud 57600 V DataBit 8 V Parity None V Flow None V            |  |  |
|                                                                    | Serial command method                                         |  |  |
|                                                                    | C Disable @ Enable Trigger Character 2B 2B (0x00~0xFF)        |  |  |
|                                                                    | Etc                                                           |  |  |
|                                                                    | Delimiter                                                     |  |  |
| Found : 1 Time 0 (0~65535 msec) Size 0 (0~255) Char 00 (0x00~0xFF) |                                                               |  |  |
|                                                                    |                                                               |  |  |
| Direct IP Search                                                   | Inactivity time 0 (0~65535 sec)                               |  |  |
| Mode                                                               | AL mode                                                       |  |  |
| Norda                                                              |                                                               |  |  |
| Status Not o                                                       | sonnected Search Setting Upload Exit                          |  |  |

STEP3: Run terminal emulator program (e.g. Hyper terminal) on Test PC.

STEP4: Set the baud rate as the same value of the ASRB-SERIAL.

STEP5: Execute another Hyper terminal and set the IP address and port number.

STEP6: Type some character on the serial Hyper terminal screen. In this example, "01234567890" is entered.

STEP7: Make sure this data is shown on the Network Hyper terminal window. (Serial to Ethernet)

**STEP8**: As the same way, type some characters on the network Hyper terminal, and then make sure these data are shown in the serial Hyper terminal window. (Ethernet to Serial)

\* You can also test the function by using Device Terminal program provided by WIZnet. In this program, you can check the data communication through serial and network terminals in one

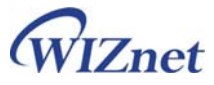

|                                     | Y Device Terminal Ver. 1.0                                                                                                    |
|-------------------------------------|----------------------------------------------------------------------------------------------------|
|                                     | Serial Communication                                                                                                    |
|                                     | Serial Configuration                                                                                                    |
|                                     | Stop Bit 1 V Parity None V Flow Control None V                                                                                                    |
|                                     | Lex View File Send Clear Close                                                                                                    |
|                                     | 01234567890                                                                                                    |
|                                     |                                                                                                    |
|                                     |                                                                                                    |
|                                     |                                                                                                    |
|                                     |                                                                                                    |
|                                     | Send                                                                                                    |
|                                     | Network Configuration                                                                                                    |
|                                     | Server Mode IP Address 192 . 168 . 11 . 2 Port 5000                                                                                                    |
|                                     | Hex View File Send Clear Disconnect                                                                                                    |
|                                     |                                                                                                    |
|                                     |                                                                                                    |
|                                     |                                                                                                    |
|                                     |                                                                                                    |
|                                     | 01234567890                                                                                                    |
|                                     | Exit                                                                                                    |
| 15                                  | Connected : 192.168.11.2:5000                                                                                                    |
|                                     |                                                                                                    |
|                                     |                                                                                                    |
|                                     |                                                                                                    |
|                                     |                                                                                                    |
| 3. Case                             | 2: Changing IP address using serial command mode                                                                                                    |
| STEP1: C                            | neck the three trigger characters at the Configuration program. For example,                                                                                                    |
|                                     | assume the trigger is "2B 2B 2B"                                                                                                    |
|                                     | eck the serial port setting such as baud rate of the module.                                                                                                    |
|                                     | art HyperTerminal program and set the serial port of the PC to the serial se                                                                                                    |
| STEP3: St                           |                                                                                                    |
| STEP3: St                           | of the module checked in STEP?                                                                                                    |
| STEP3: St                           | of the module checked in STEP2.                                                                                                    |
| STEP3: St                           | of the module checked in STEP2.                                                                                                    |
| STEP3: St                           | of the module checked in STEP2.<br>e HyperTerminal program to send three trigger characters to enter the sommand mode; +++ (in hex :0x2B 0x2B 0x2B) in this case.                                                                                                    |
| STEP3: St<br>STEP4: Us<br>STEP5: Us | of the module checked in STEP2.<br>A HyperTerminal program to send three trigger characters to enter the senar bound of the senar sector of the senar sector of the sector of the sector of |
| STEP3: St<br>STEP4: Us<br>STEP5: Us | of the module checked in STEP2.<br>We HyperTerminal program to send three trigger characters to enter the<br>command mode; +++ (in hex :0x2B 0x2B 0x2B) in this case.<br>HyperTerminal program to send " <wi192.168.11.10>"<br/>(command to change the IP address as 192.168.11.10)</wi192.168.11.10>                                                                                                    |

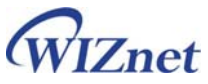

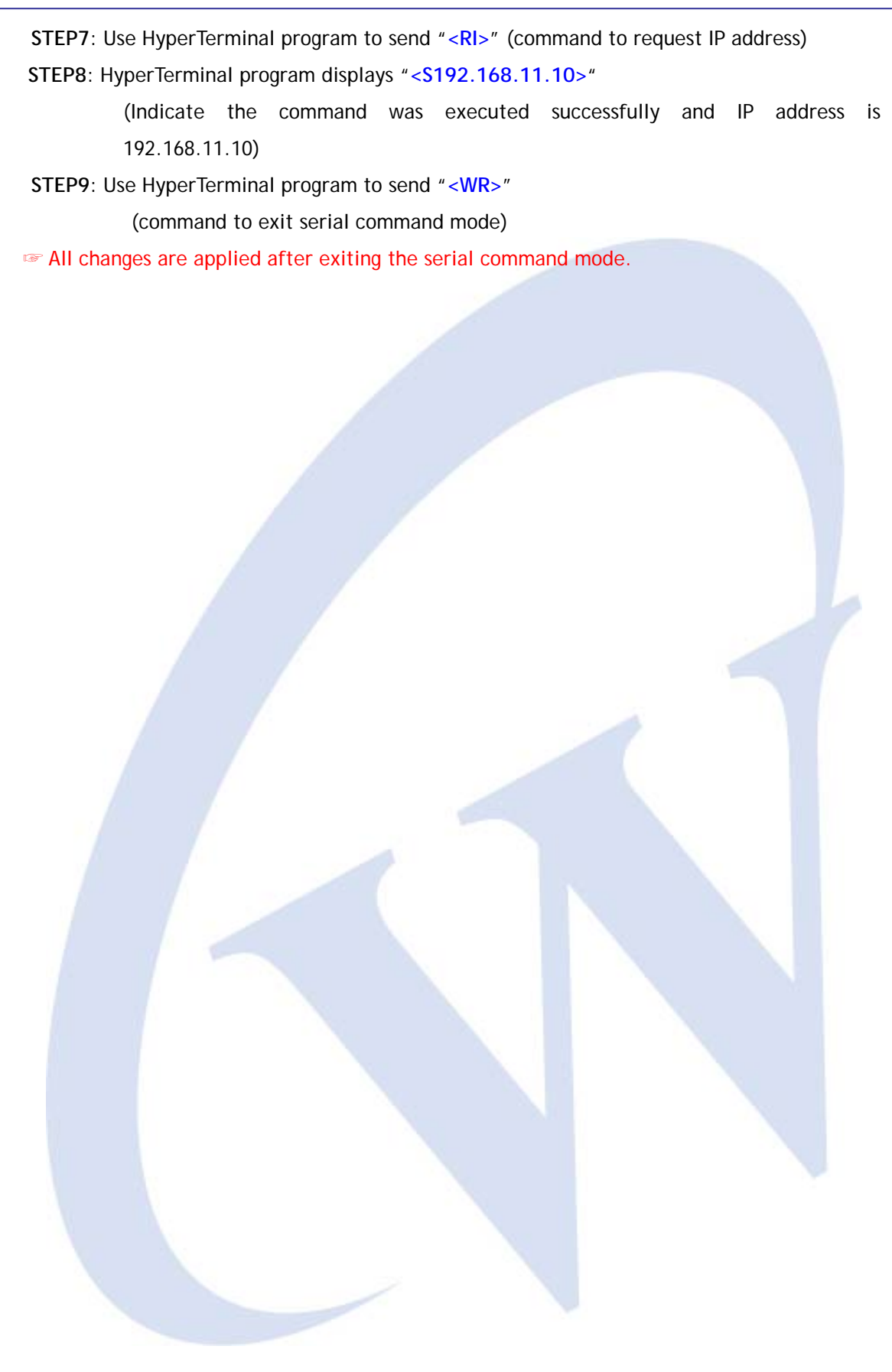

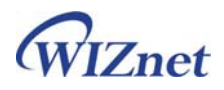

## 4. Hardware Description of ASRB-SERIAL

#### 4.1. Parameters

- Power 5V DC / 180mA
- Dimension 75 x 50 x 17 (L x W x H)
- Temperature Operating : 0 ~ 80 °C
- Ethernet 10/100 Base-T Ethernet (Auto detection)
- Serial interface RS-232

#### 4.2. Specification

- MCU ATmega128L(7.3728 MHz)
- FLASH 128Kbyte (MCU Internal)
- SRAM 4Kbyte (MCU Internal) + 32Kbyte (External)
- EEPROM 4Kbyte (MCU Internal)

#### 4.3. Memory Map

The ATmega128 has FLASH, SRAM and EEPROM as below.

| - FLASH  |   | 0x00000 ~ 0x1FFFF                                    |
|----------|---|------------------------------------------------------|
| - SRAM   | : | 0x0100 ~ 0x10FF (The register space is below 0x0100) |
| - EEPROM | : | 0x0000 ~ 0xFFF                                       |

The address space of other devices is as below.

| - External SRAM : | 0x1100 ~ 0x7FFF |
|-------------------|-----------------|
| - W3150A⁺ :       | 0x8000 ~ 0xFFFF |

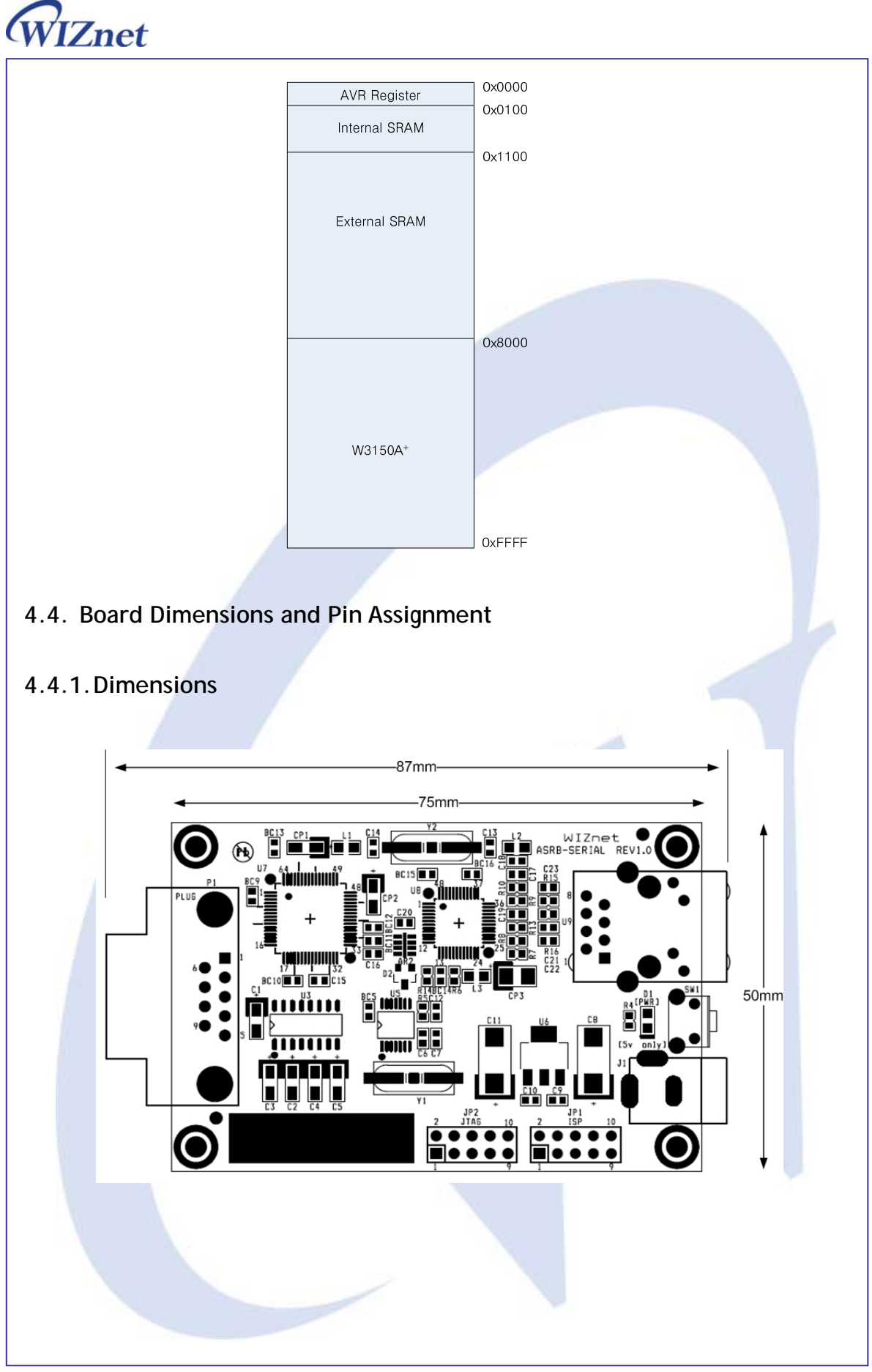

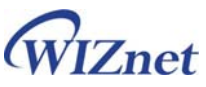

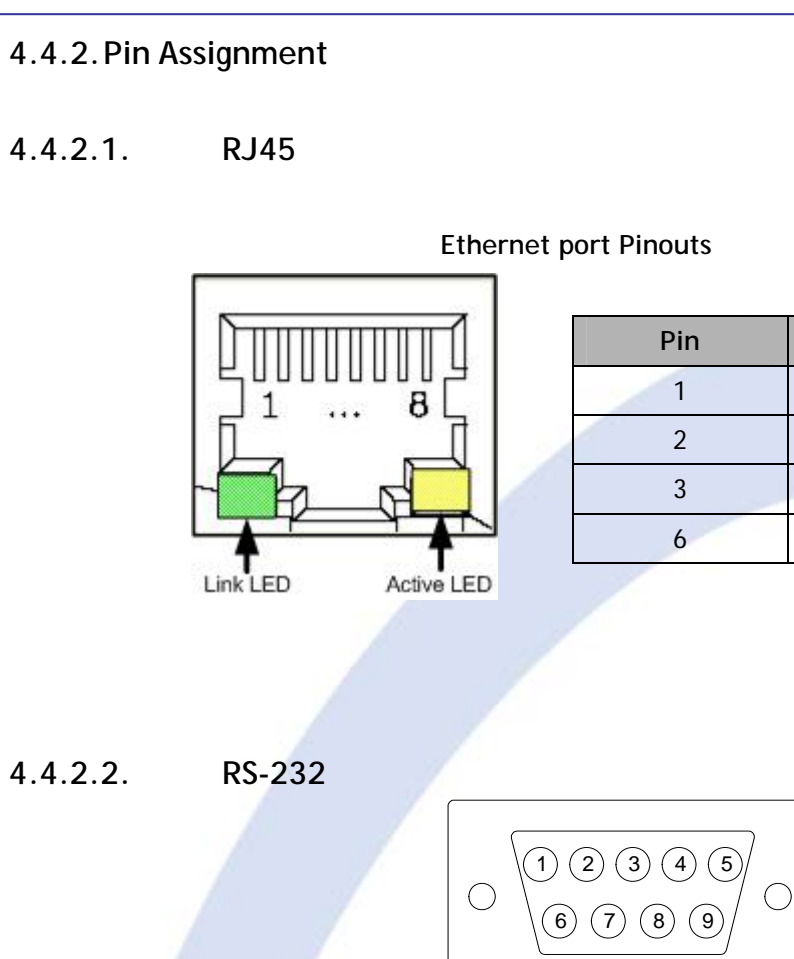

| Pin Number | Signal | Description         |
|------------|--------|---------------------|
| 1          | NC     | Not Connected       |
| 2          | RxD    | Receive Data        |
| 3          | TxD    | Transmit Data       |
| 4          | DTR    | Data Terminal Ready |
| 5          | GND    | Ground              |
| 6          | DSR    | Data Set Ready      |
| 7          | RTS    | Request To Send     |
| 8          | CTS    | Clear To Send       |
| 9          | NC     | Not Connected       |
|            |        |                     |

Signal

TX+

TX-

RX+

RX-

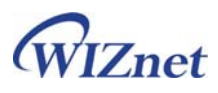

## 4.4.2.3. AVR ISP

AVR ISP (JP1) Pin Mapping

| PDO       | VCC     |
|-----------|---------|
| GND       | <br>GND |
| CPU_RESET | <br>GND |
| SCK       | <br>GND |
| PDI       | <br>GND |

| SIGNAL    | Pin Number | I/O    | Description                                  |
|-----------|------------|--------|----------------------------------------------|
| VCC       | 2          | - /    | Power is delivered to the AVRISP             |
| GND       | 3,4,6,8,10 | -      | Ground                                       |
| PDO       | 1          | Input  | Commands and data from AVRISP to ASRB-SERIAL |
| PDI       | 9          | Output | Data from ASRB-SERIAL to AVRISP              |
| SCK       | 7          | Input  | Serial Clock, Controlled by AVRISP           |
| CPU_RESET | 5          | Input  | Reset. Controlled by AVRISP                  |

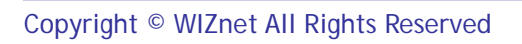

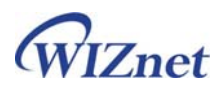

### 5. Programming Guide

#### ■ ISP

The AVRISP combined with "AVR Studio" can program all AVR MCU(in this module, ATmega128) through ISP interface (JP1). The AVRISP can program both of flash and EEPROM, and support fuses and lock bit programming. For more information about AVRISP, go to ATMEL webpage (www.atmel.com)

The AVRISP usually has 6pin connector, but 10pin connector is used in this module. So, ISPGENDER is provided shown below.

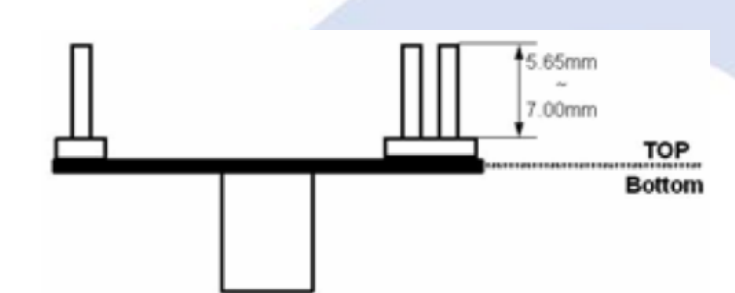

For more information about this gender, refer to "ISP GENDER User Guide Vx.x.pdf" The ATmega128 use 7.3728MHz crystal. The AVRISP frequency must be 1/4 of the MCU clock or less. We recommend use 1MHz for AVR ISP frequency.

■ JTAG

The AVR JTAGICE supports debugging through JTAG interface. It can program Flash, EEPROM, fuses and lock bit. The main function is code debugging with "AVR Studio". For more information, about AVR JTAGICE, refer to ATMEL webpage (www.atmel.com)

Default Setting Value of ATmega128 Fuses & Lock bits

AS-RB Parallel board is provided with following setting value. In this document, the items of value '1' are displayed.

- Fuses
  - On-Chip Debug Enabled
  - JTAG Interface Enabled
  - Preserve EEPROM memory through the Chip Erase cycle
  - Boot Flash section size=4096 words
  - Brown-out detection level at VCC=2.7V
  - Brown-out detection enabled
  - External Crystal/Resonator High Frequency. Start-up time : 16K CK + 64ms

WIZnet

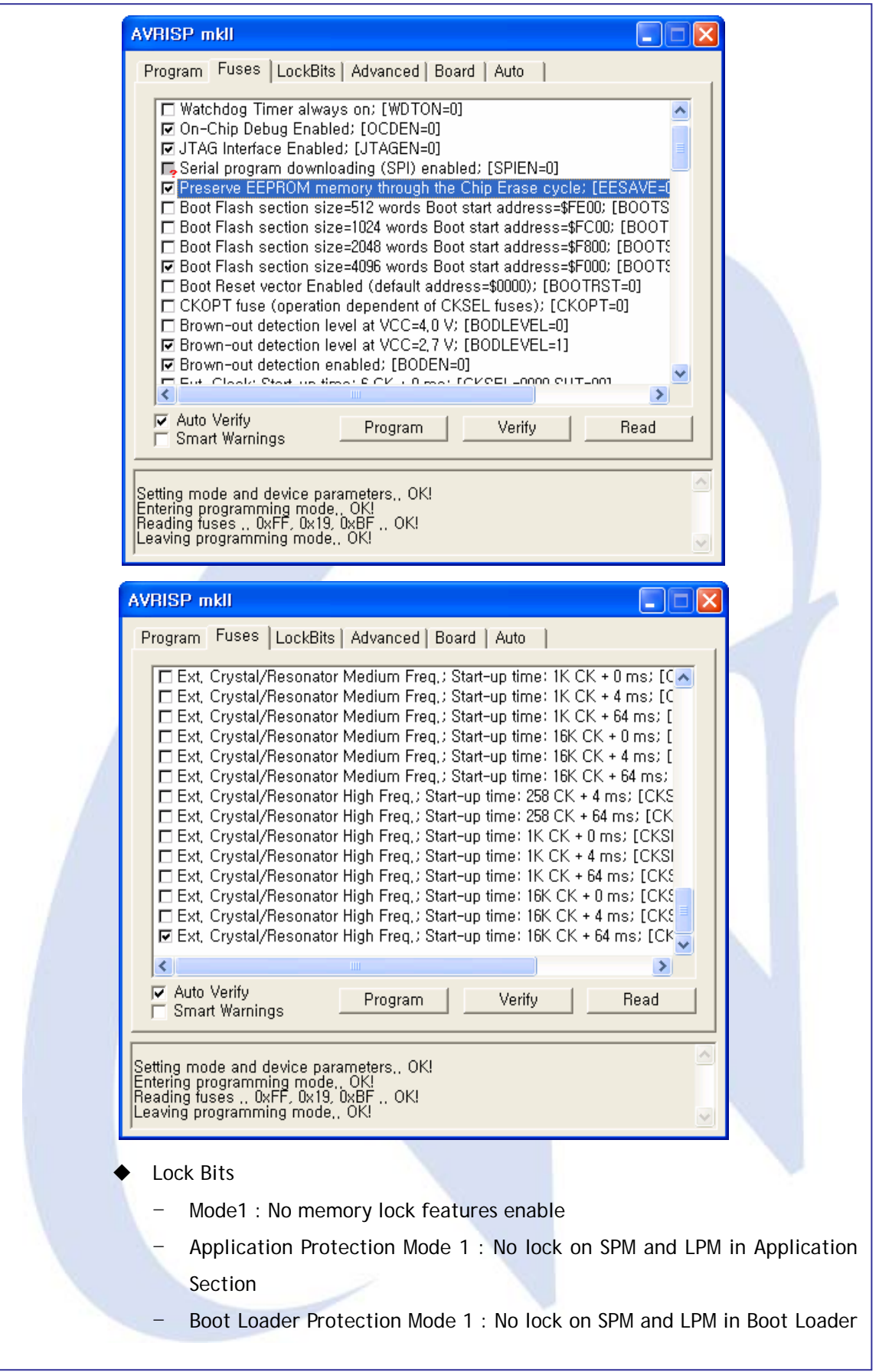

WIZnet

#### Section AVRISP mkll Program | Fuses LockBits | Advanced | Board | Auto | Mode 1: No memory lock features enabled □ Mode 2: Further programming disabled Mode 3: Further programming and verification disabled Application Protection Mode 1: No lock on SPM and LPM in Application S Application Protection Mode 2: SPM prohibited in Application Section. Application Protection Mode 3: LPM and SPM prohibited in Application Se Application Protection Mode 4: LPM prohibited in Application Section Boot Loader Protection Mode 1: No lock on SPM and LPM in Boot Loader Boot Loader Protection Mode 2: SPM prohibited in Boot Loader Section Boot Loader Protection Mode 3: LPM and SPM prohibited in Boot Loader : Boot Loader Protection Mode 4: LPM prohibited in Boot Loader Section > < Auto Verify Verify Program Read Smart Warnings Setting mode and device parameters., OK! Entering programming mode., OK! Reading lockbits ,, 0xFF ,, OK! Leaving programming mode,, OK! Board option ISP frequency must be set as 1.000MHz or under. AVRISP mkll Program Fuses LockBits Advanced Board Auto Voltages VTarget: 3.3 0.0 Read Voltages - 0.0 Oscillator and ISP Clock Read STK500 Osc: Attainable: ISP Freq: 1.000 MHz - Attainable: 1.000 MHz Write Note: The ISP frequency must be less than 1/4 of the target clock Revision Hw: 0x01, FW major: 0x01, FW minor: 0x02 Upgrade Erasing device.. OK! ^ Programming FLASH ... OK! Reading FLASH ... OK! FLASH contents is equal to file... OK eaving programming mode.. OK!

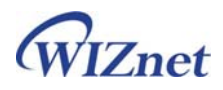

If you don't check [Preserve EEPROM memory through the Chip Erase cycle], ASRB-SERIAL Board will lose MAC address. If the information in the EEPROM is lost, input MAC Address according to below steps.

1. If the information in the EEPROM is deleted, below message is output through serial port.

- > ASRB-SERIAL Init.
- > Send MAC :
- 2. If 'S'(upper character) is input, 'R' is output as a response.
- 3. Input MAC Addresss marked on the board except of ':' ex) 0008DC000001
- 4. If MAC address is input, 'C' is output.

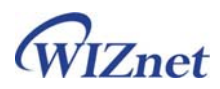

### 6. Warranty

WIZnet Co., Ltd offers the following limited warranties applicable only to the original purchaser. This offer is non-transferable.

WIZnet warrants our products and its parts against defects in materials and workmanship under normal use for period of standard ONE(1)YEAR for the ASRB-SERIAL board and labor warranty after the date of original retail purchase. During this period, WIZnet will repair or replace a defective products or part free of charge.

#### Warranty Conditions:

- 1. The warranty applies only to products distributed by WIZnet or our official distributors.
- 2. The warranty applies only to defects in material or workmanship as mentioned above in 6.Warranty. The warranty applies only to defects which occur during normal use and does not extend to damage to products or parts which results from alternation, repair, modification, faulty installation or service by anyone other than someone authorized by WIZnet Inc. ; damage to products or parts caused by accident, abuse, or misuse, poor maintenance, mishandling, misapplication, or used in violation of instructions furnished by us ; damage occurring in shipment or any damage caused by an act of God, such as lightening or line surge.

#### Procedure for Obtaining Warranty Service

- Contact an authorized distributors or dealer of WIZnet Inc. for obtaining an RMA (Return Merchandise Authorization) request form within the applicable warranty period.
- Send the products to the distributors or dealers together with the completed RMA request form. All products returned for warranty must be carefully repackaged in the original packing materials.
- 3. Any service issue, please contact to sales@wiznet.co.kr

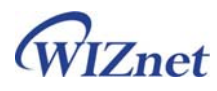

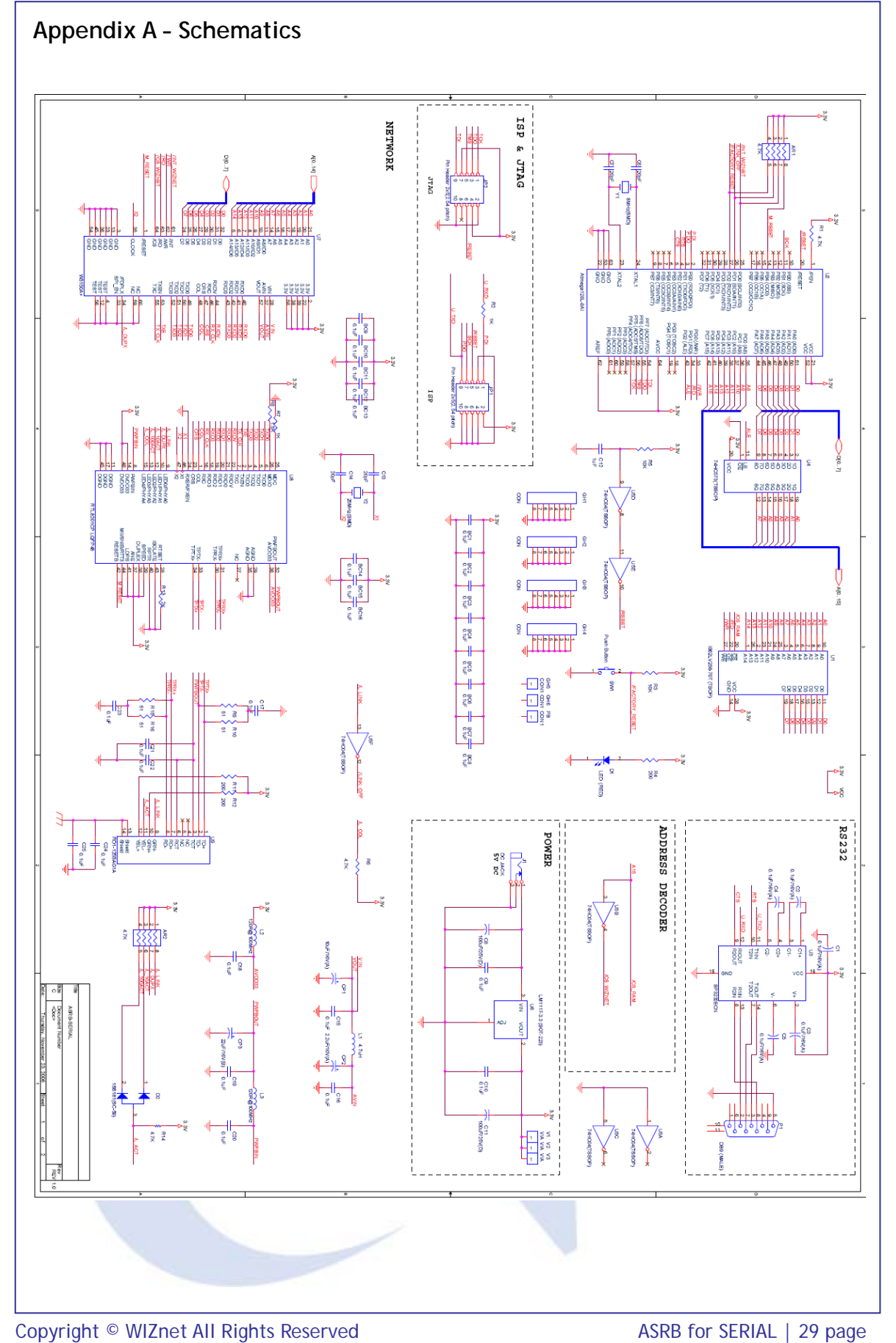

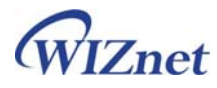

Appendix B - Parts List

|      | ASRB-SERIAL Partlist V.1.0 |                                                                                                    |                                    |         |  |
|------|----------------------------|----------------------------------------------------------------------------------------------------|------------------------------------|---------|--|
| ltem | Q'ty                       | Reference                                                                                                    | Part                               | Maker   |  |
| 1    | 5                          | R1,AR1,AR2,R6,R14                                                                                                    | RESISTER 4.7K                      |         |  |
| 2    | 2                          | R2,R7                                                                                                    | RESISTER 1K                        |         |  |
| 3    | 2                          | R5,R3                                                                                                    | RESISTER 10K                       |         |  |
| 4    | 3                          | R4,R11,R12                                                                                                    | RESISTER 200                       |         |  |
| 5    | 1                          | R8                                                                                                    | RESISTER 1.5K                      |         |  |
| 6    | 4                          | R9,R10,R15,R16                                                                                                    | RESISTER 51                        |         |  |
| 7    | 1                          | R13                                                                                                    | RESISTER 2K                        |         |  |
| 8    | 29                         | BC1,BC2,BC3,BC4,BC5,BC6,<br>BC7,BC8,BC9,BC10,BC11,<br>BC12,BC13,BC14,BC15,BC16,<br>C9,C10,C15,C16,C17,C18,C19,<br>C20,C21,C22,C23,C24,C25 | CAPACITOR 0.1uF                    |         |  |
| 9    | 4                          | C7,C6,C13,C14                                                                                                    | CAPACITOR 20pF                     |         |  |
| 10   | 1                          | C12                                                                                                    | CAPACITOR 1uF                      |         |  |
| 11   | 1                          | CP1                                                                                                    | CAPACITOR TANTAL 10uF/16V(A case   | )       |  |
| 12   | 1                          | CP2                                                                                                    | CAPACITOR TANTAL 2.2uF/10V(A case) |         |  |
| 13   | 1                          | CP3                                                                                                    | CAPACITOR TANTAL 22uF/16V(B case)  |         |  |
| 14   | 5                          | C1.C2.C3.C4.C5                                                                                                    | CAPACITOR TANTAL 0.1uF/16V(A case) |         |  |
| 15   | 2                          | C8.C11                                                                                                    | CAPACITOR TANTAL 100uE/25V(D case) |         |  |
| 16   | 1                          | L1                                                                                                    | INDUCTOR 4.7uH(2012 SIZE)          | ,<br>   |  |
| 17   | 2                          | L3.L2                                                                                                    | BEAD 120R@100MHz (2012 SIZE)       |         |  |
| 18   | 1                          | D1                                                                                                    | CHIP LED (RED) 2012 SIZE           |         |  |
| 19   | 1                          | D2                                                                                                    | 1SS181(SC-59)                      |         |  |
| 20   | 1                          | JP1                                                                                                    | Pin Header 2x5(2.54 pitch)         |         |  |
| 21   | 1                          | J1                                                                                                    | DC JACK(5pi) 3PIN DIP              |         |  |
| 22   | 1                          | P1                                                                                                    | DB9 (MALE)                         |         |  |
| 23   | 1                          | SW1                                                                                                    | RIGHT ANGLE 4PIN DIP Push Button   |         |  |
| 24   | 1                          | U1                                                                                                    | IS62LV256-70T (TSOP)               |         |  |
| 25   | 1                          | U2                                                                                                    | Atmega128L-8AU                     |         |  |
| 26   | 1                          | U3                                                                                                    | SP3232ECN                          |         |  |
| 27   | 1                          | U4                                                                                                    | 74HC573(TSSOP)                     |         |  |
| 28   | 1                          | U5                                                                                                    | 74HC04(TSSOP)                      |         |  |
| 29   | 1                          | U6                                                                                                    | LM1117-3.3 (SOT-223)               |         |  |
| 30   | 1                          | U7                                                                                                    | W3150A+                            | WIZNET  |  |
| 31   | 1                          | U8                                                                                                    | RTL8201CP LQFP48                   | REALTEK |  |
| 32   | 1                          | U9                                                                                                    | RD1-125BAG1A                       | UDE     |  |
| 33   | 1                          | Y1                                                                                                    | CRYSTAL 7.3728MHz(SMD)             |         |  |
| 34   | 1                          | Y2                                                                                                    | CRYSTAL 25MHz(SMD)                 |         |  |
| 35   | 1                          |                                                                                                    | PCB ASRB-SERIAL REV1 0             |         |  |

\*Chip R,C : 1608 size , All of the parts are Lead Free.

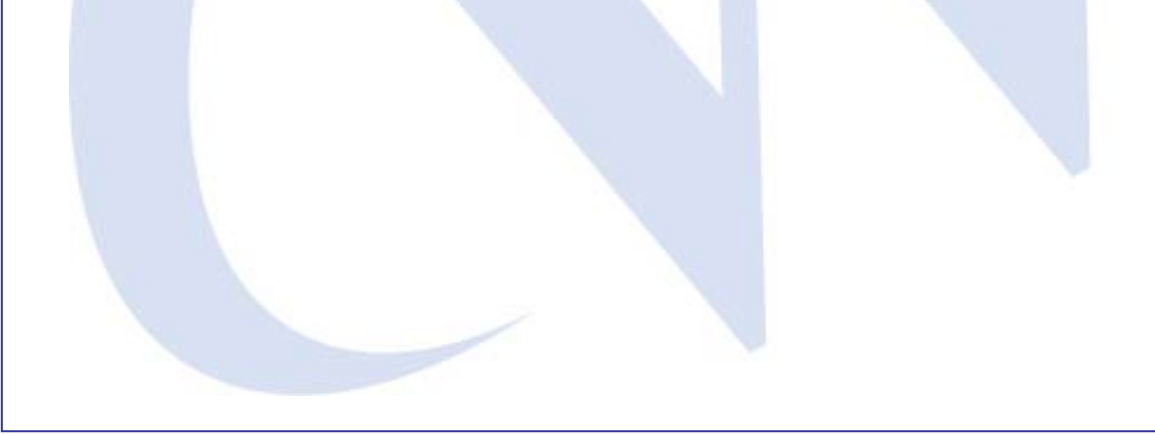